新潟ユニゾンプラザ「大研修室利用マニュアル」

本書は設備操作卓などの使用方法を予め覚えて いただくため作成したもので、事前貸出をいたし ますが、利用当日(鍵受取時)には返却願います。 ※同じものは大研修室の設備操作卓の上にあります。

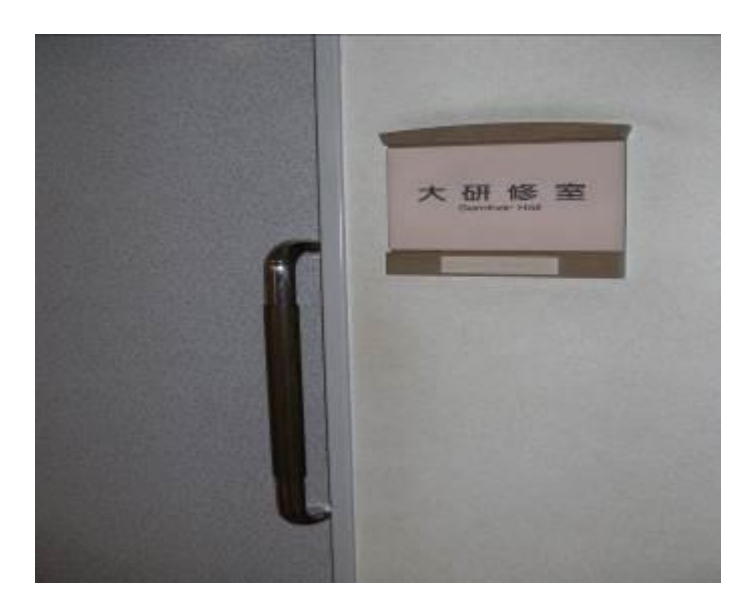

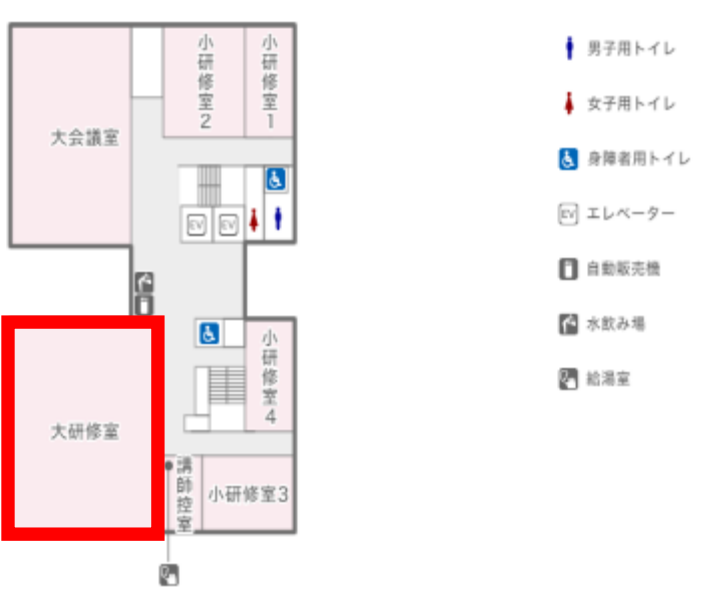

4F

## 当施設をご利用いただきありがとうございます。

ご利用前に下記の事項をお読み下さい。

| 1. 鍵について               | P2         |
|------------------------|------------|
| 2.机、椅子、ホワイトボードについて     | <b>P</b> 3 |
| 3. 空調について              | P4         |
| 4.照明について               | P5•6       |
| 5. 音響について              | P7~13      |
| 6. スクリーンについて           | P14        |
| 7.壁面ホワイトボードについて        | P15        |
| 8. ブラインドについて           | P16        |
| 9.映像について               | P17~23     |
| ・ビデオプロジェクター(VP)等の使用につい | いて         |
| 10. 看板について             | P24        |
| 11. 電源について             | P25        |
| 12. その他について            | P26        |
| 13.設備・機器の故障かな?!        | P27        |

#### 1. 鍵について

①部屋の鍵は、1階受付「管理事務室」にて受け取り部 屋の鍵を開けて下さい。

②ご利用を終えて部屋を出られる時は、窓が閉まっている事を確認の上、部屋のドアを全て施錠して、1階受付「管理事務室」に戻して下さい。

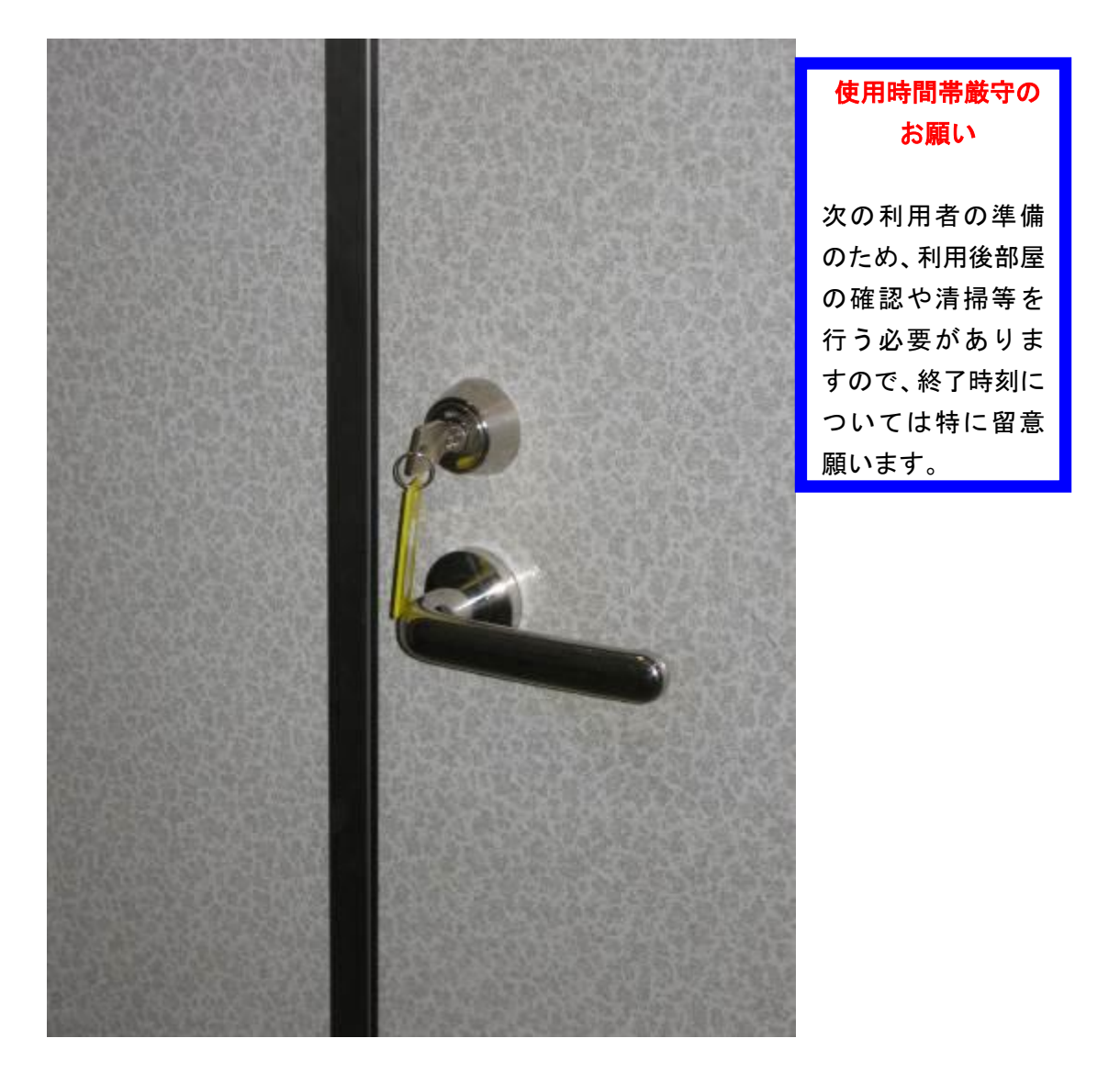

- 2. 机、椅子、ホワイトボードについて
- ①机、椅子は、基本的には配置図どおりのスクール形式の配置です。(大研修室机配置図参照)
- ②移動してご使用になった場合は、元の配置に戻して下さ い。
- ③<u>椅子は20脚まで</u>追加出来ますが、机の追加は出来ませんのでご了承下さい。

④<u>ホワイトボード1台</u>は、ステージ裏側通路に収納してあ

りますので、ご使用の場合は中から出して下さい。

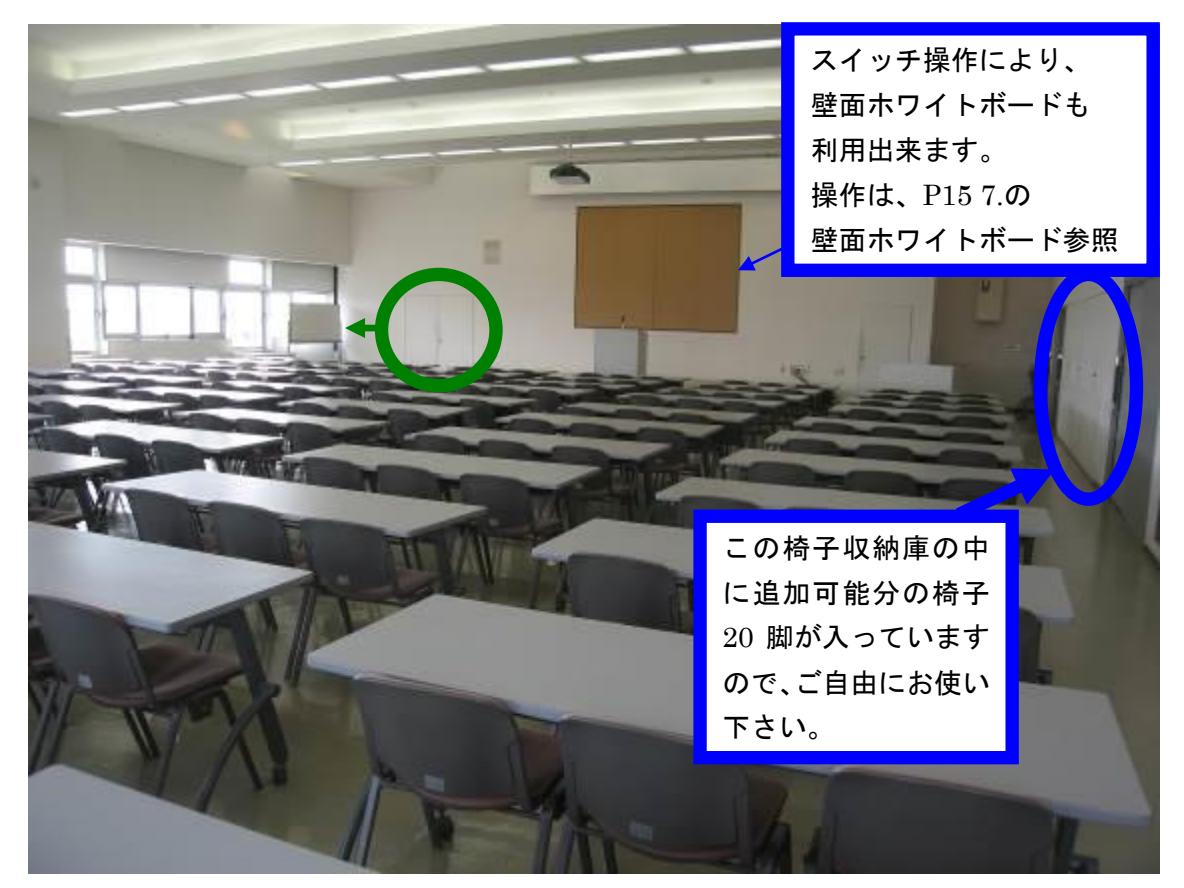

3. 空調について

①冷房、暖房が必要な場合は、窓側にあるクリーム色の ボックス内のファンコイルの風量切り替えスイッチを入 れて下さい。

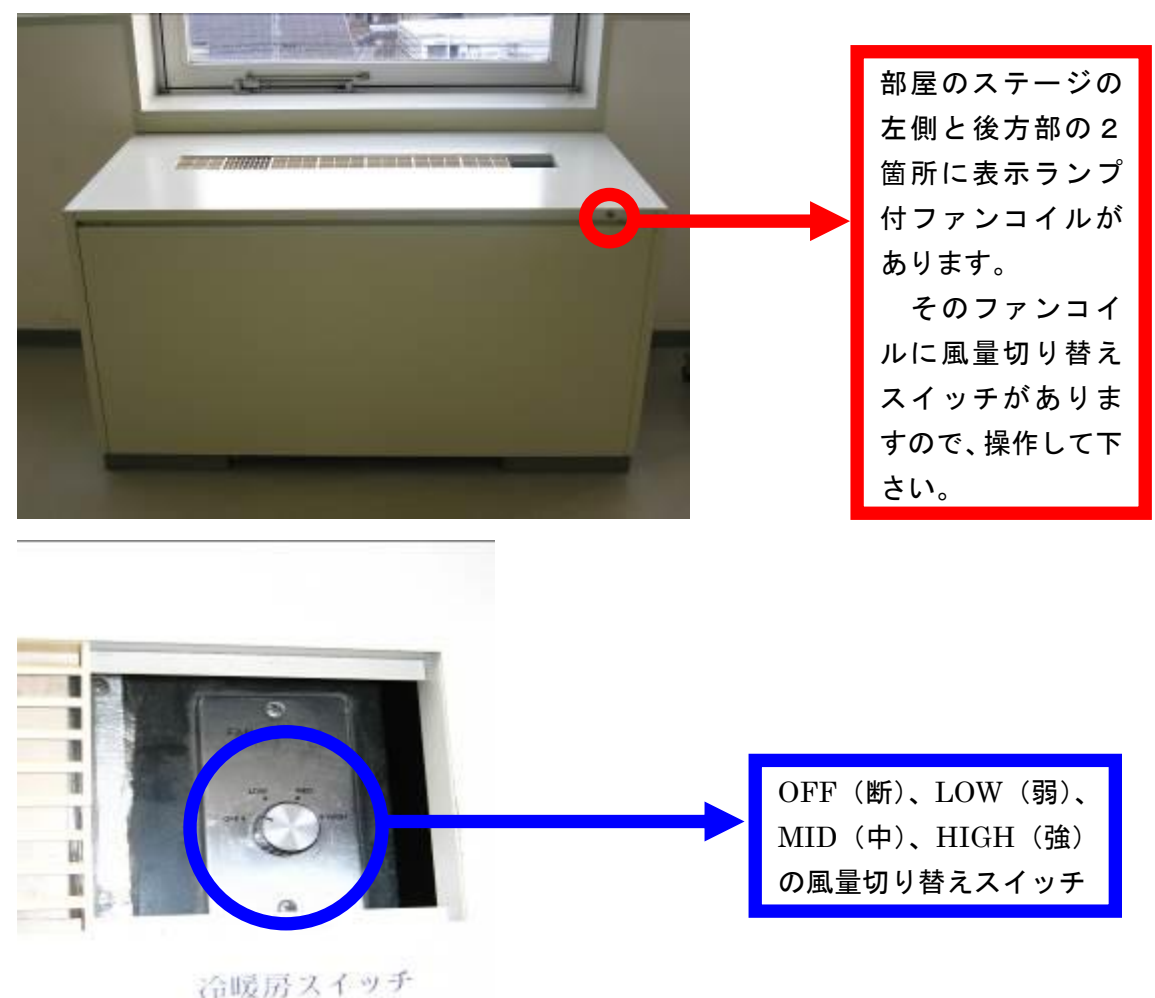

(同販所スイック

②上記ファンコイルを入れても、冷えが悪かったり、

暖まらない場合は、管理事務室にご連絡下さい。(内線 100番、101番、113番)

4. 照明について

#### ①部屋全体を明るくする場合

正面ステージに向かって右側の設備操作卓<u>赤枠部分の蛍光</u> <u>灯スイッチ</u>を入れると緑の表示灯が赤の表示灯となり、部 屋全体の天井蛍光灯が点灯します。

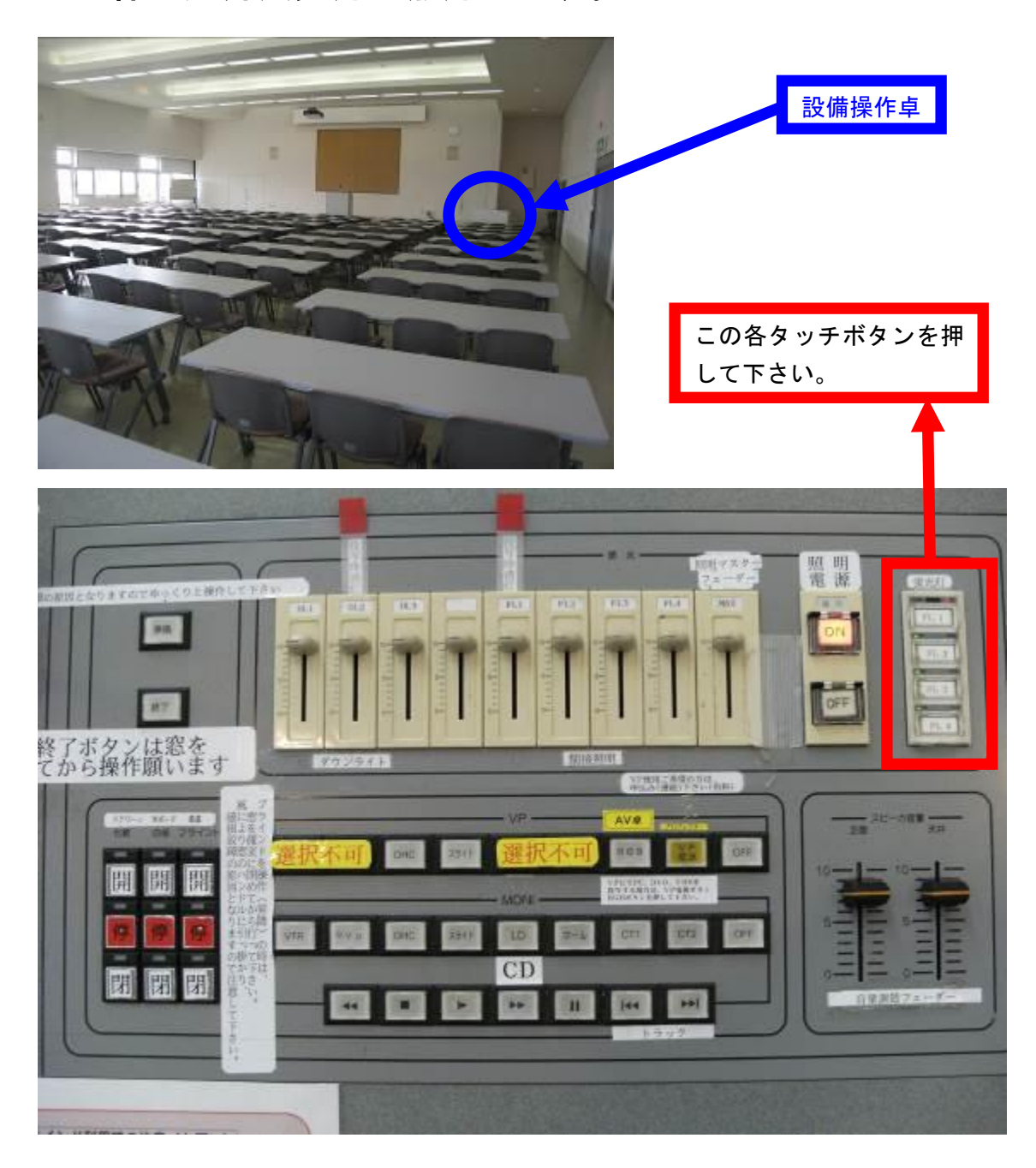

②スクリーンに映像を投写する場合

<u>調光操作部の主電源</u>を入れて、各フェーダーを操作して下 さい。

この操作部で点灯したもので、不要なものは消して下さい。

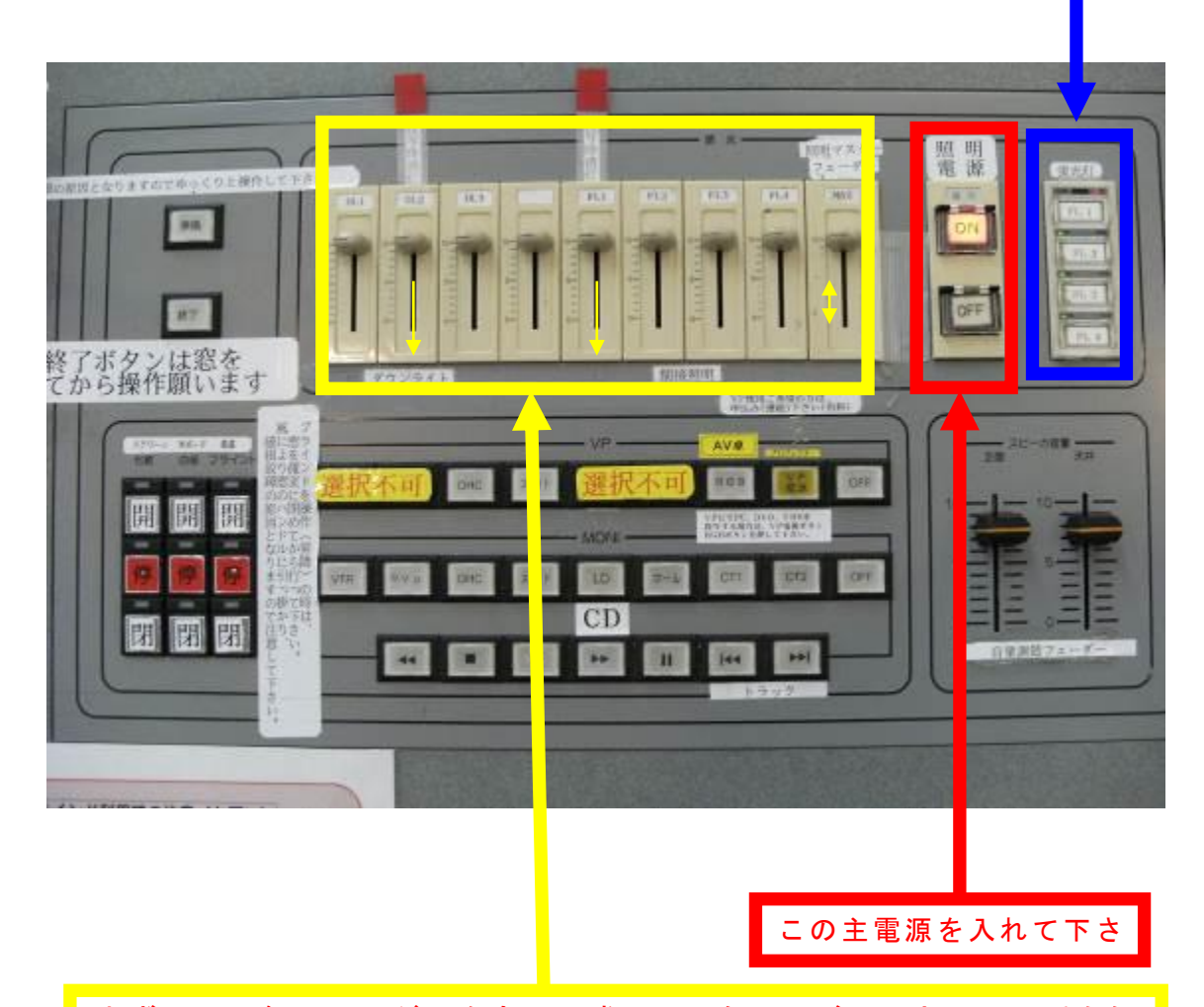

まず、この各フェーダーを全て目盛の 10 迄、上げて下さい。一番右側 のフェーダーはマスターフェーダーで他のフェーダーの親となるもの ですので、このフェーダーを上げ下げする事で、明るくなったり暗くな ったりします。映像を投影する場合は、左から2番目と5番目のフェー ダーを目盛0迄下げて使用して下さい。

# 5. 音響について

①設備操作卓下側の電源を入れて下さい。

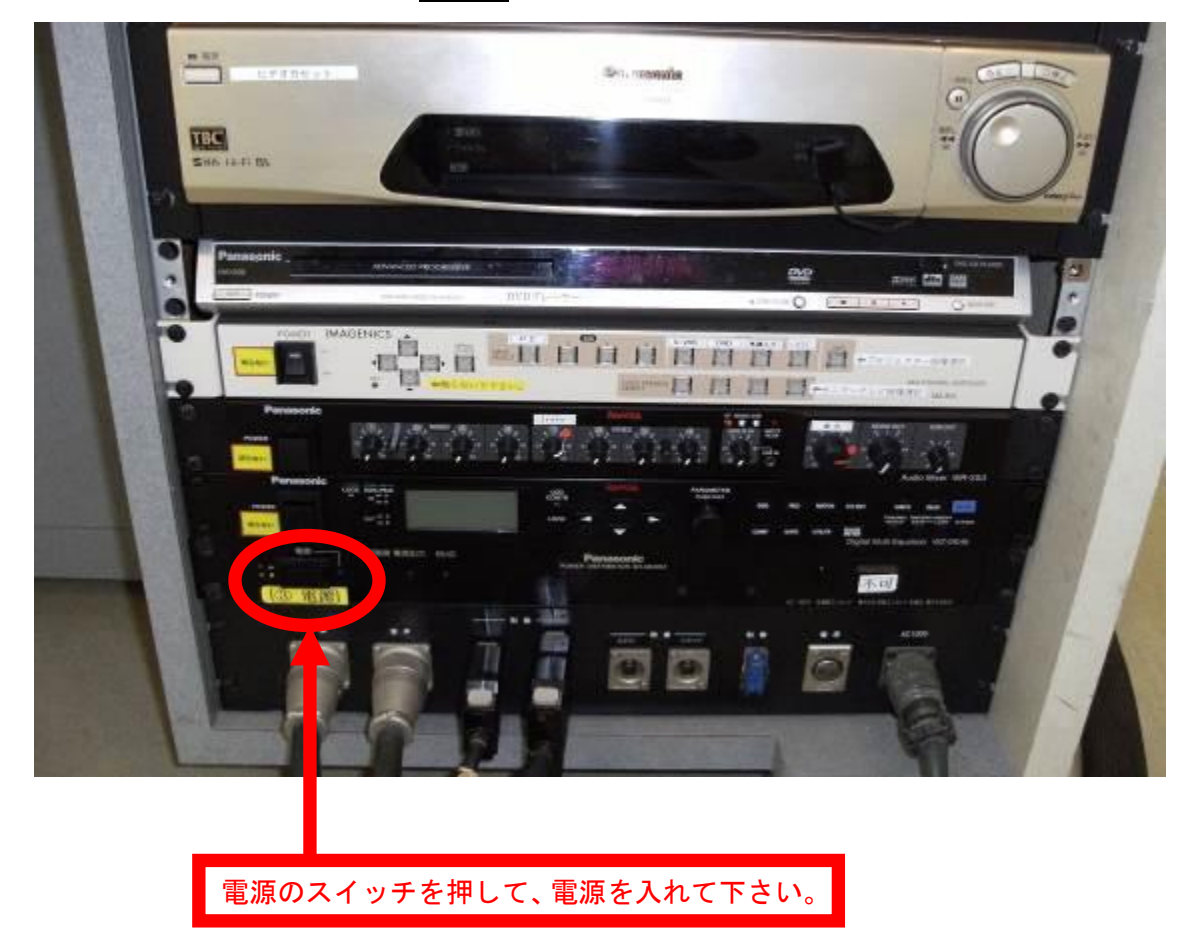

### ②スピーカー音量調整フェーダーを目盛5迄上げて

下さい。(目安は5ですが、聴感上で調整して下さい)

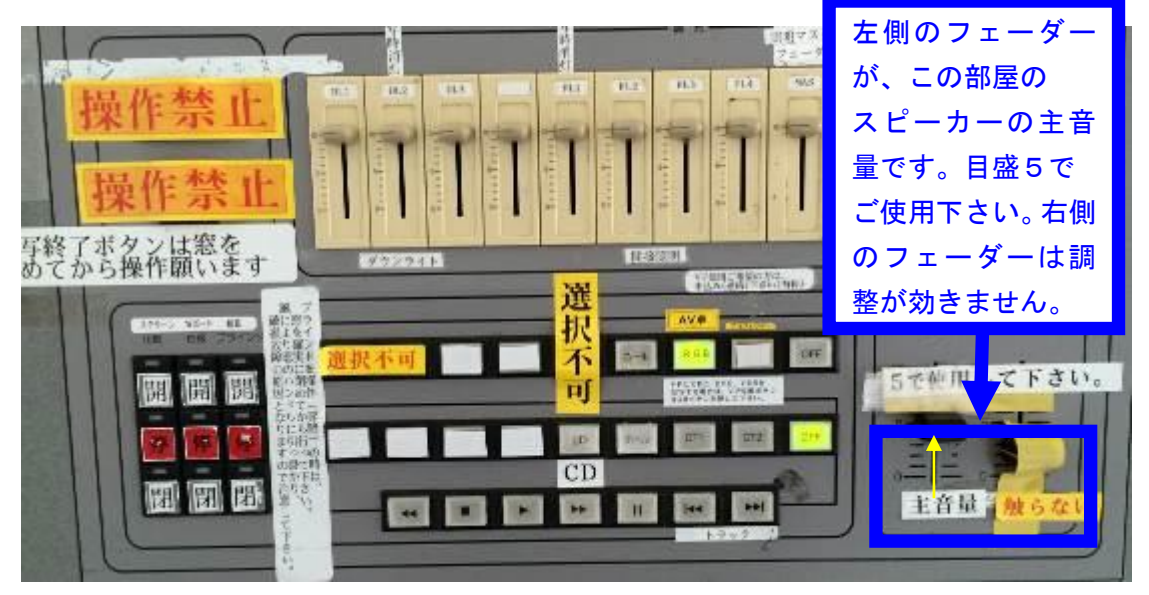

③演台の上にある有線マイクと卓上スタンドは、施設料金 に含まれていますので、ご利用下さい。

ご利用の際は、音響設備電源を生かした後、演台マイ クのマイクコードを壁マイクコンセントに接続し、その 後、マイクの手元スイッチを入れて下さい。

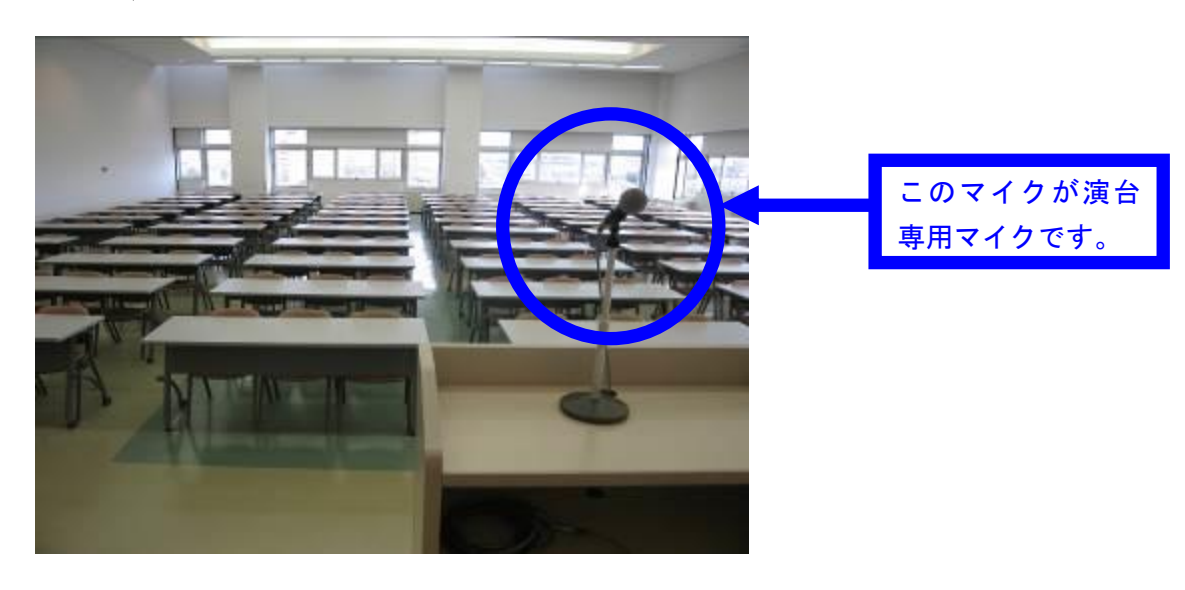

| ここが壁マイクコン<br>セントです。ここに<br>マイクコードを接続<br>して下さい。<br><u>※ここで、ご注意して</u><br>いただきたい事は、こ<br>のコンセントは接続<br>しますとコードが抜<br>けないように<br>ロック機構がついて<br>いますので、コードを<br>抜く時は上の金具を<br>肉に畑」てコード |
|----------------------------------------------------------------------------------------------------|
| <u>を抜いて下さい。</u>                                                                                                    |

#### 大研修室マイクコンセント配置図

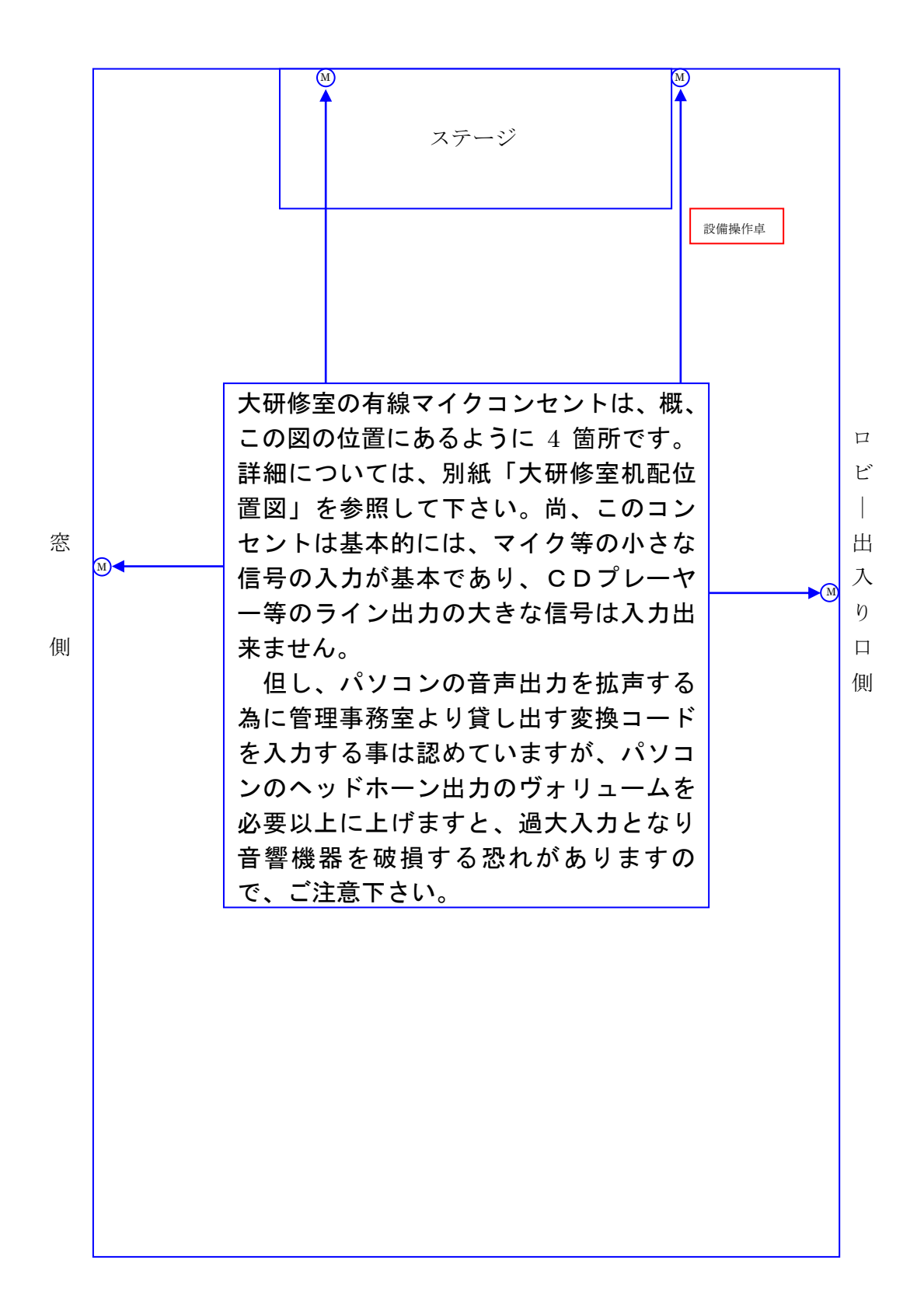

④ワイヤレスマイクは音響設備電源が入っていれば、手元

スイッチを入れてご使用になれます。

⑤DVD、VTR、外部機器の音を拡声する場合は、設備操作

卓の VP 切替選択ボタンで RGB を選択した後、AV 操作

卓にて使用する機器を選択して下さい。

※機器選択ボタンは映像と音声両方が選択されます。

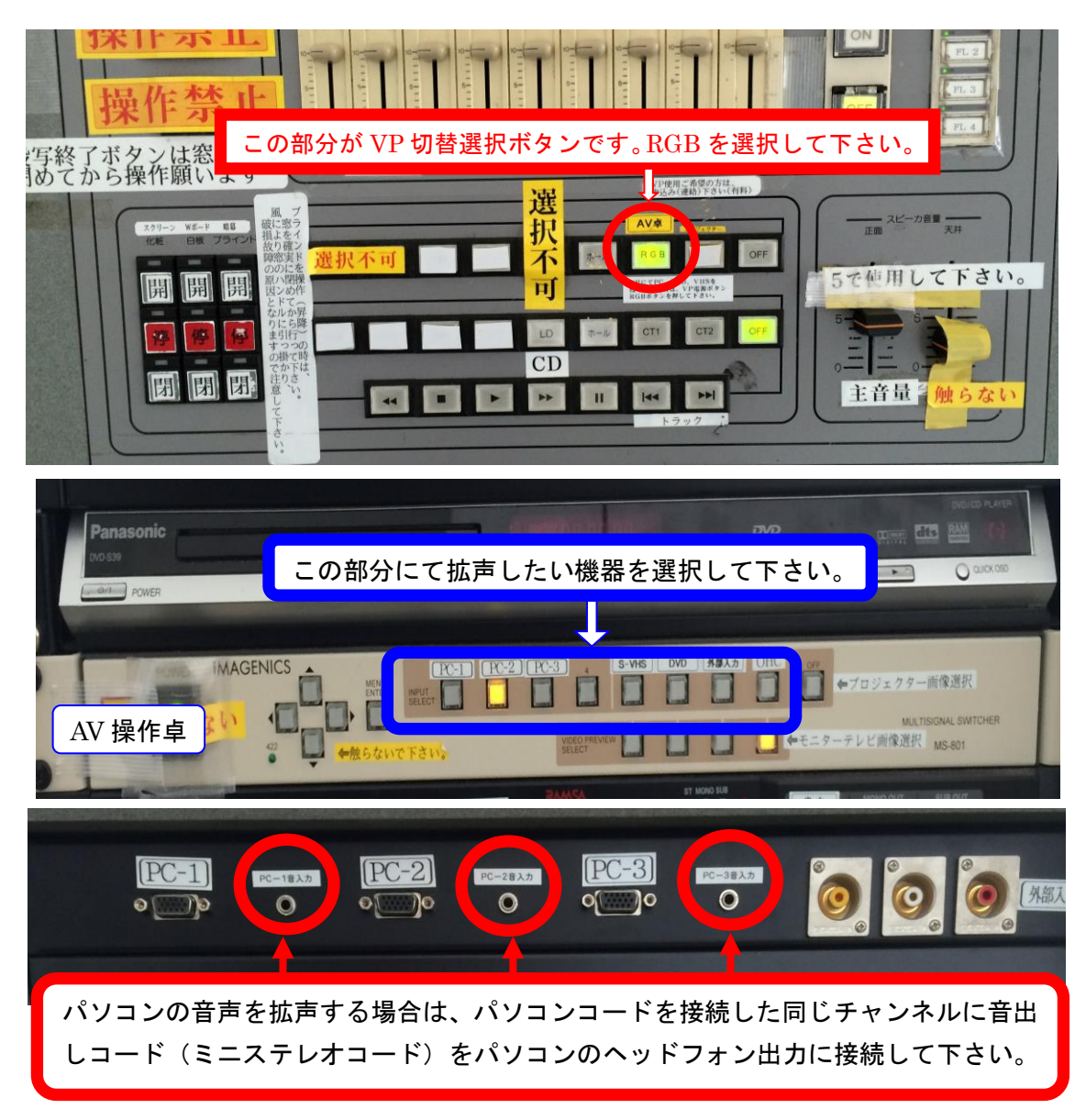

⑥拡声したい機器の音が出ない場合は、ステージ裏通路の 音響ラック盤内にて下記の内容の確認をして下さい。

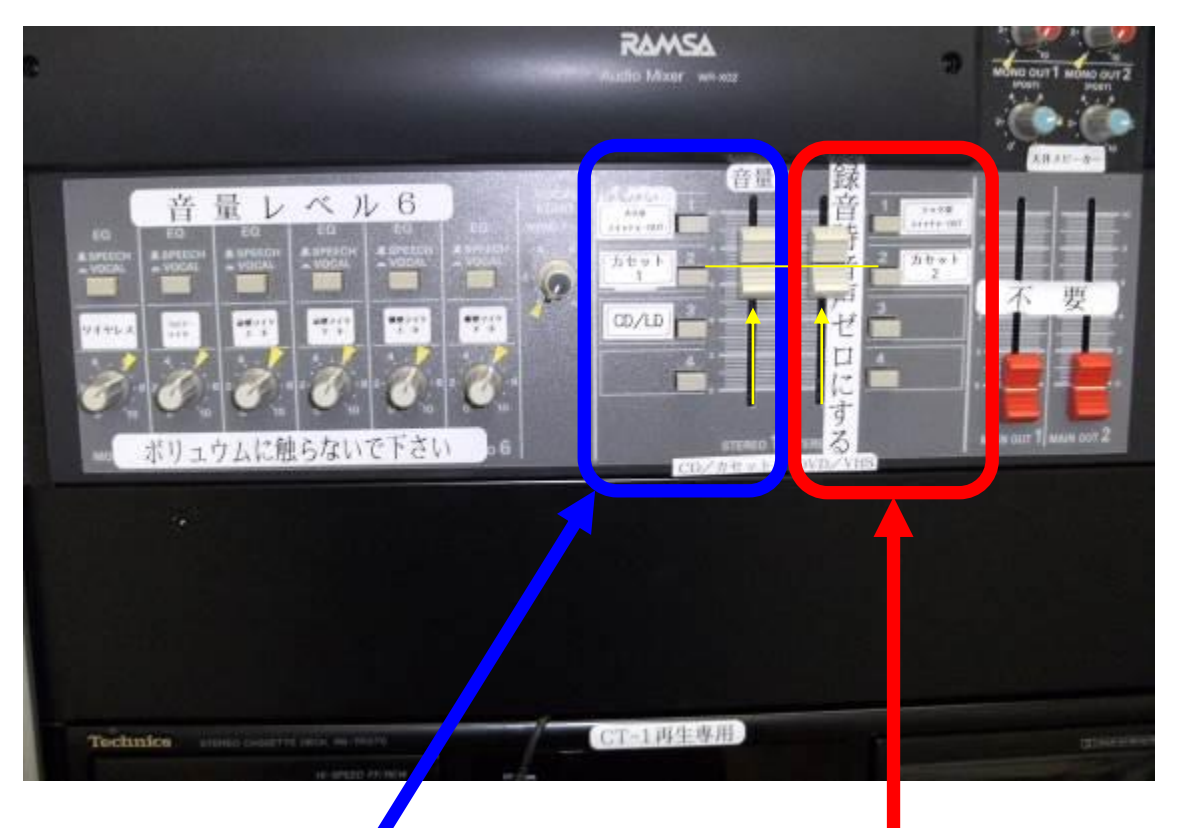

カッセトテープ、CD プレーヤーを 再生する場合は、このフェーダーが 上がっている事を確認後、カセット テープの場合はカセットテープをラ ック下のカセットデッキプレーヤー に入れてカセットを選択して下さい。 また、CD の場合は右側ラックの LD プレーヤーに CD を入れて、 CD/LD を選択して下さい。 DVD、VHS を再生する場合は、
このフェーダーが上がっている事
を確認後、設備操作卓ラック内の
AV 操作卓にて DVD、VHS 等を
選択して下さい。

⑦カセットテープの録音を行う場合は、再生デッキの下の 録音専用カセットデッキにテープを入れて録音ボタンと 再生ボタンを同時に押して下さい。マイクを通した音が 録音されます。この時、STEREO 2のフェーダーは下 げて下さい。

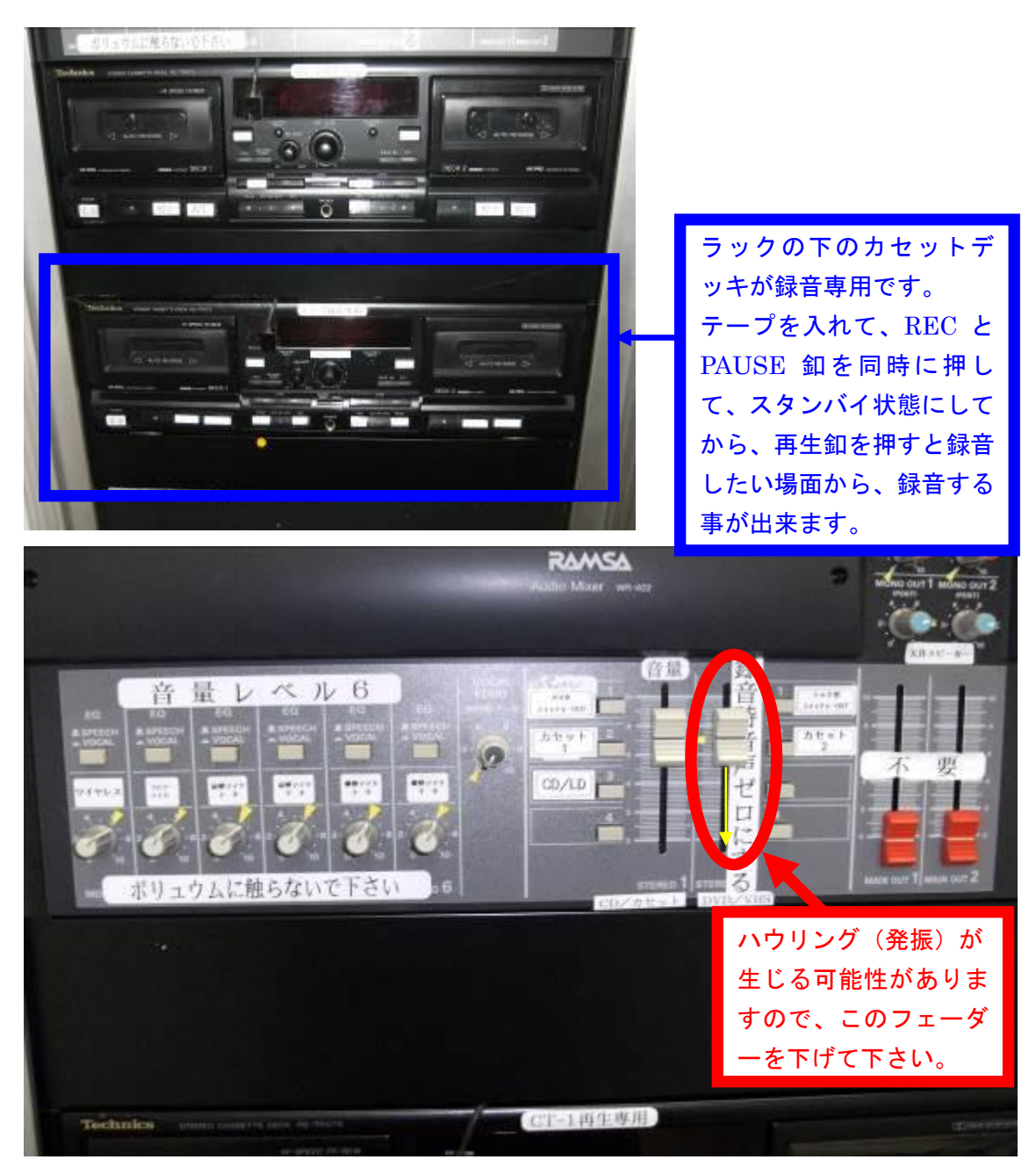

6. スクリーンについて

スクリーンは大研修室では標準設備になっております。 ご利用の際は、電動スクリーン操作スイッチ▼にて スクリーンを降ろしてご利用下さい。

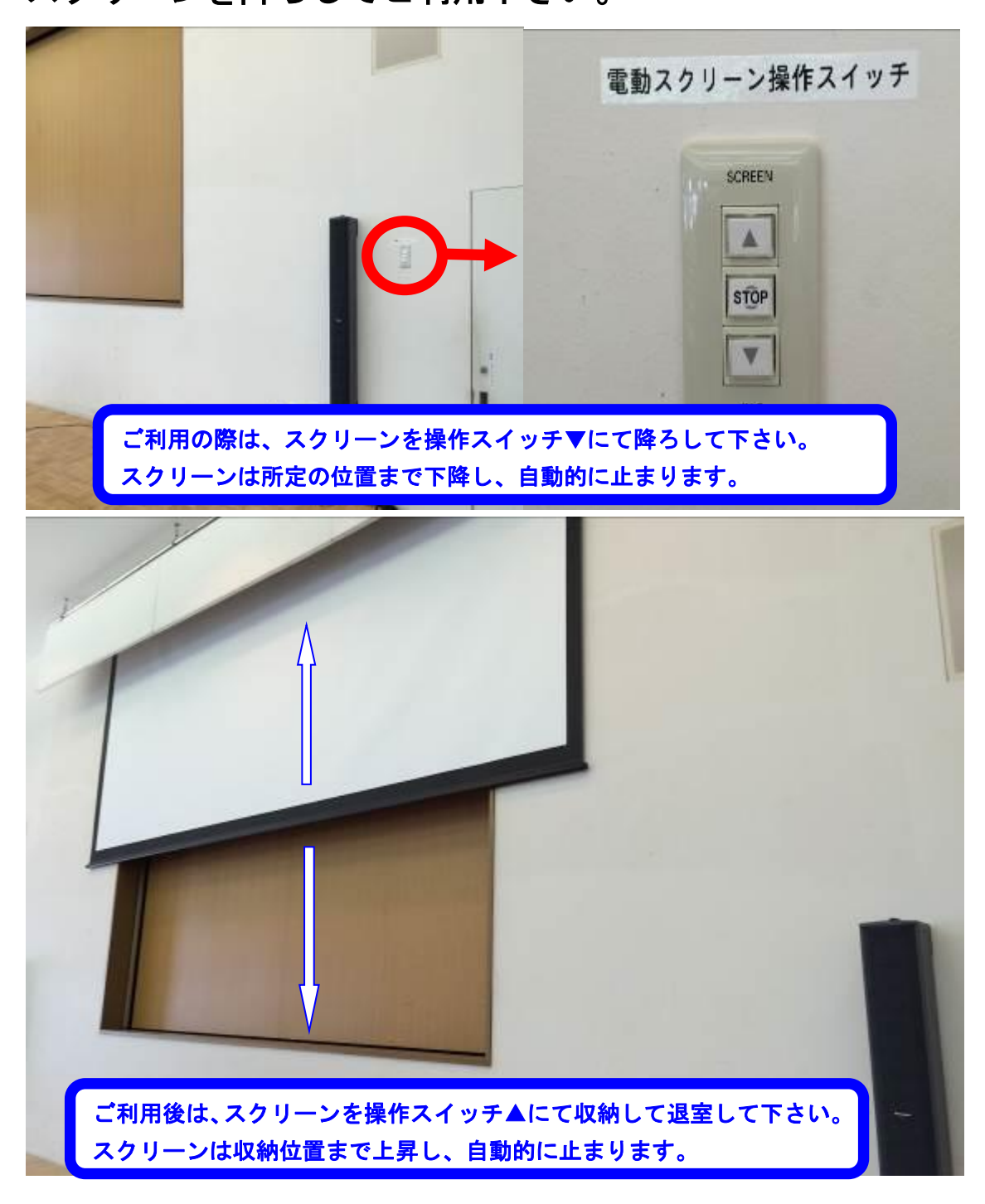

7. 壁面ホワイトボードについて

壁面ホワイトボードを使用する場合は、

白板の閉ボタンを押して、白板を出して使用して下さい。

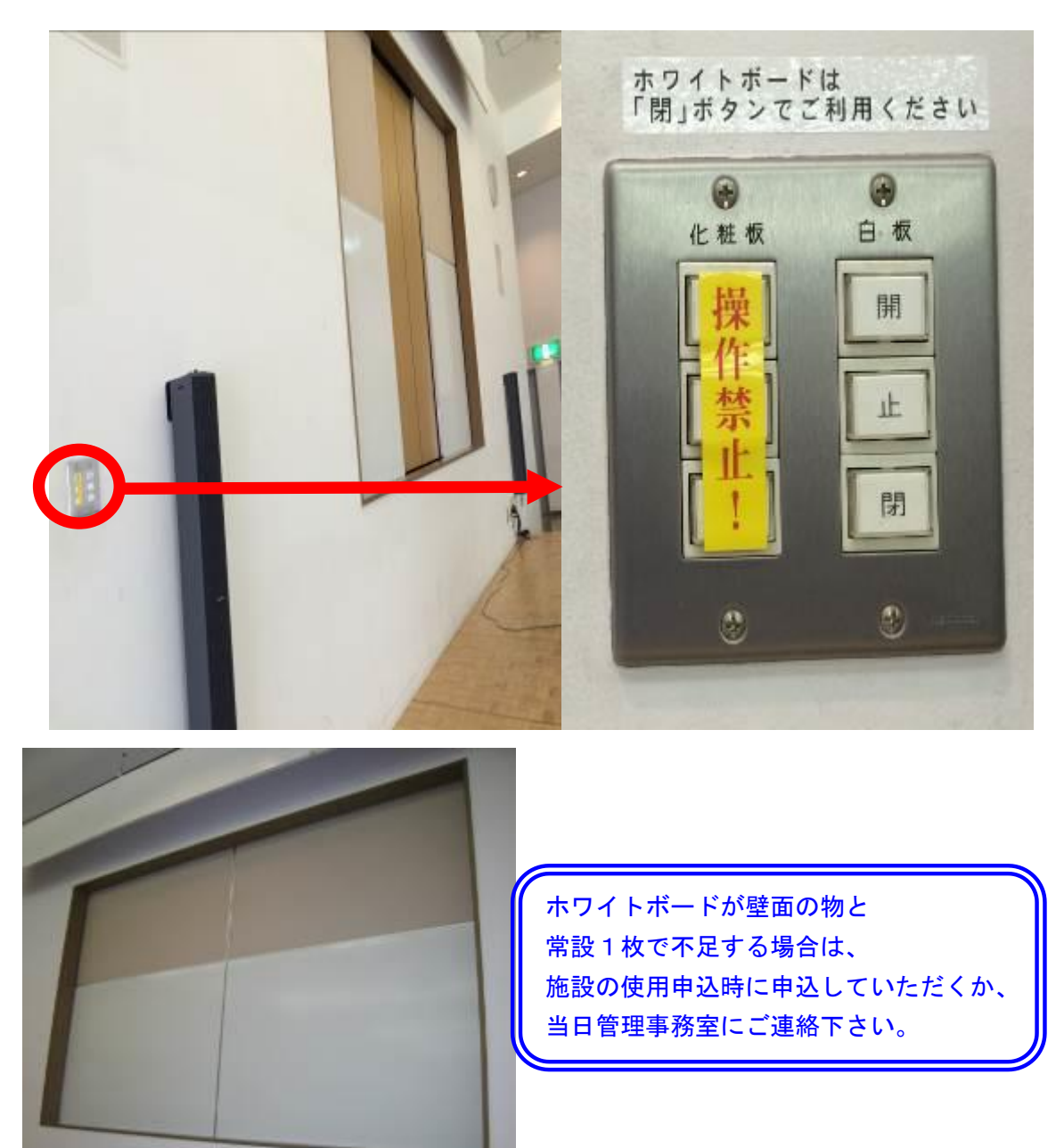

- 15 -

ホワイトボードマーカーは、 部屋の鍵をお渡しする時に ケースに入れて、黒・赤・青 の三色を貸し出しています。 8. ブラインドについて

映像投影する場合で部屋を暗くしたい時は、 ブラインド角度調整ボタンで羽を閉めて下さい。

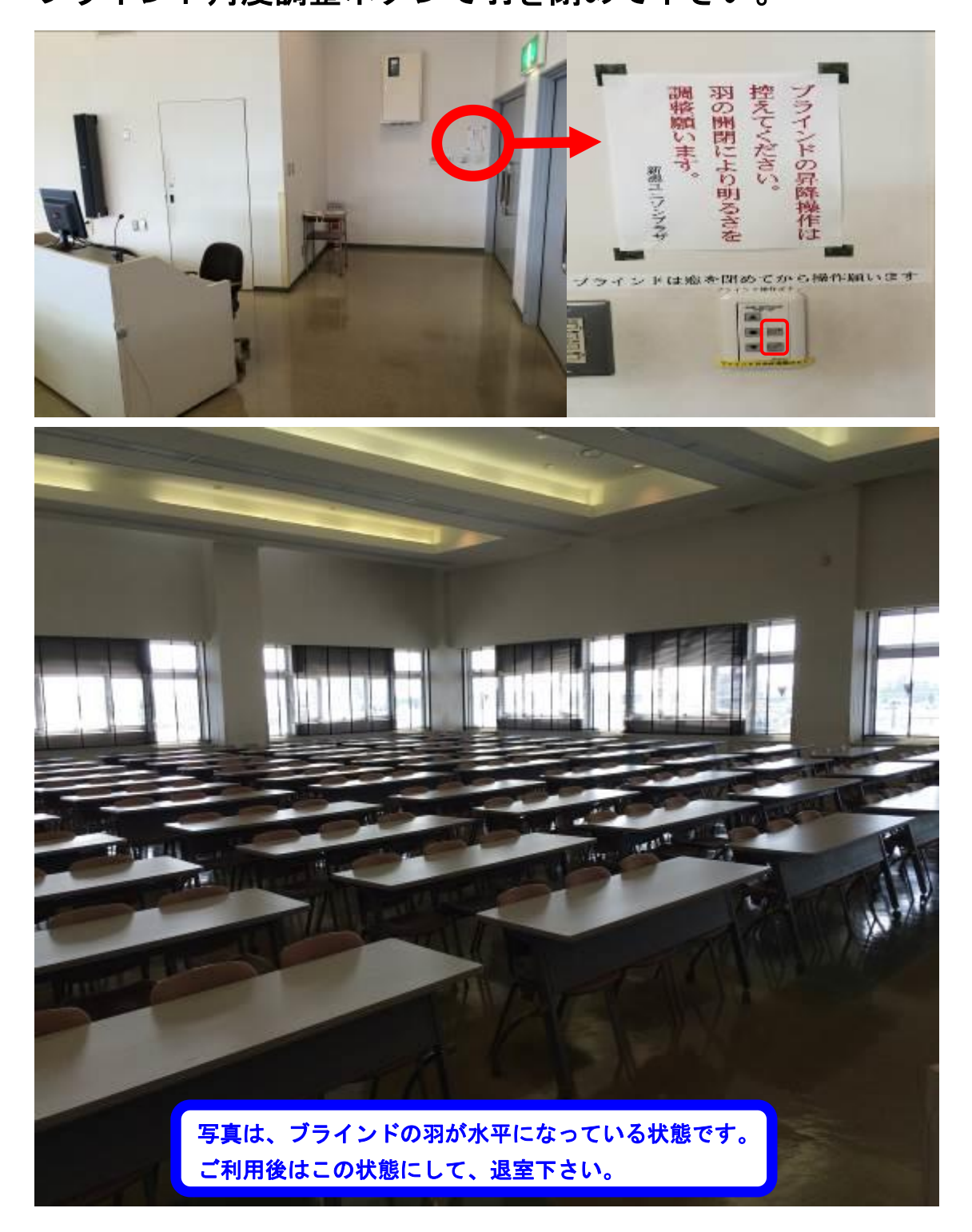

9. 映像について

ご利用前、当日のお申込でビデオプロジェクター(VP)、 スライド機、オーバーヘッドカメラ(OHC)、オーバーヘッ ドプロジェクター(OHP)の映像をスクリーンに投影してご 利用する事が出来ます。

①ビデオプロジェクター(VP)をご使用される時は、<u>音響・</u> 映像操作卓(正面ステージに向かって右側の白い大型の <u>机)</u>の電源を入れた後、VPのリモコンで本体のON ボタンを押して電源を入れて下さい。

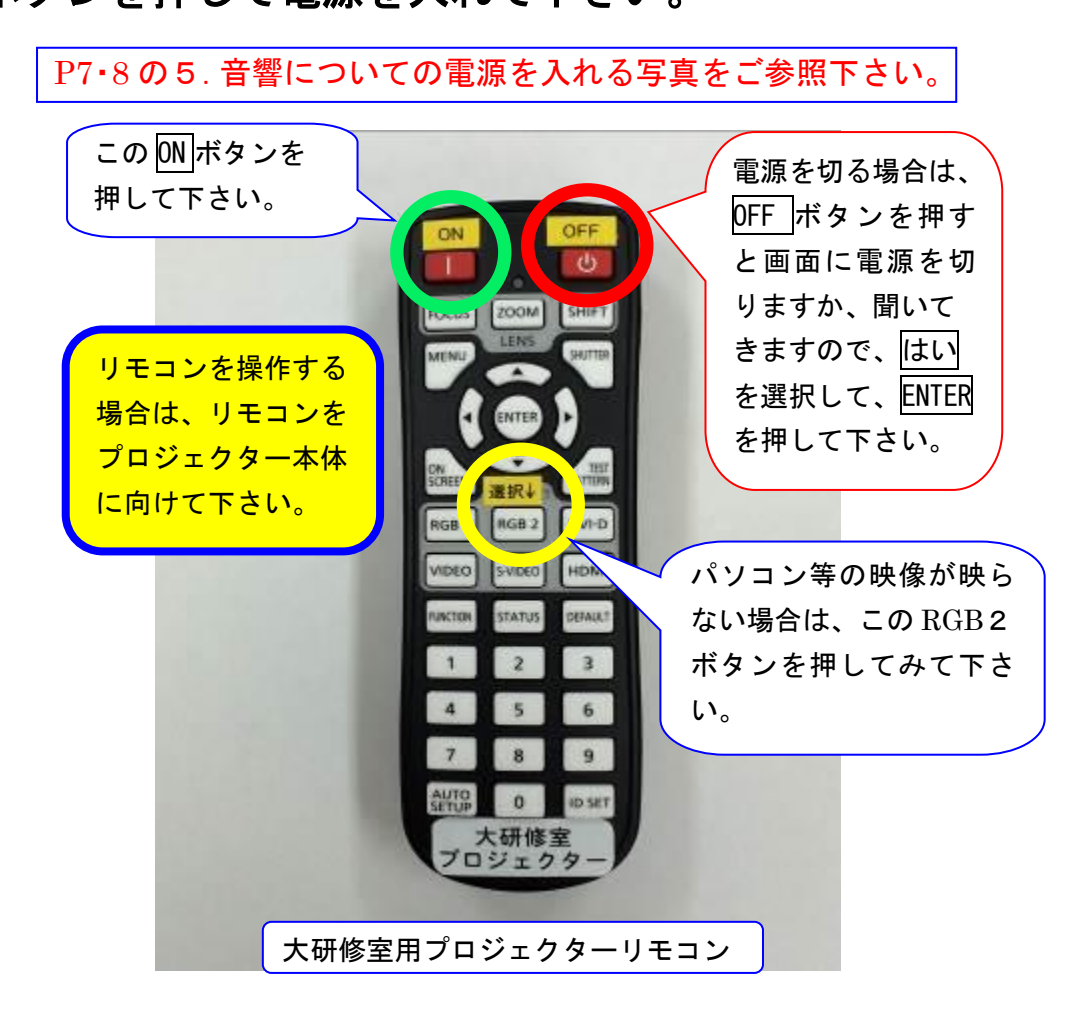

②次にビデオプロジェクター本体の電源モニターが赤色か ら緑色に変わった事を確認して下さい。

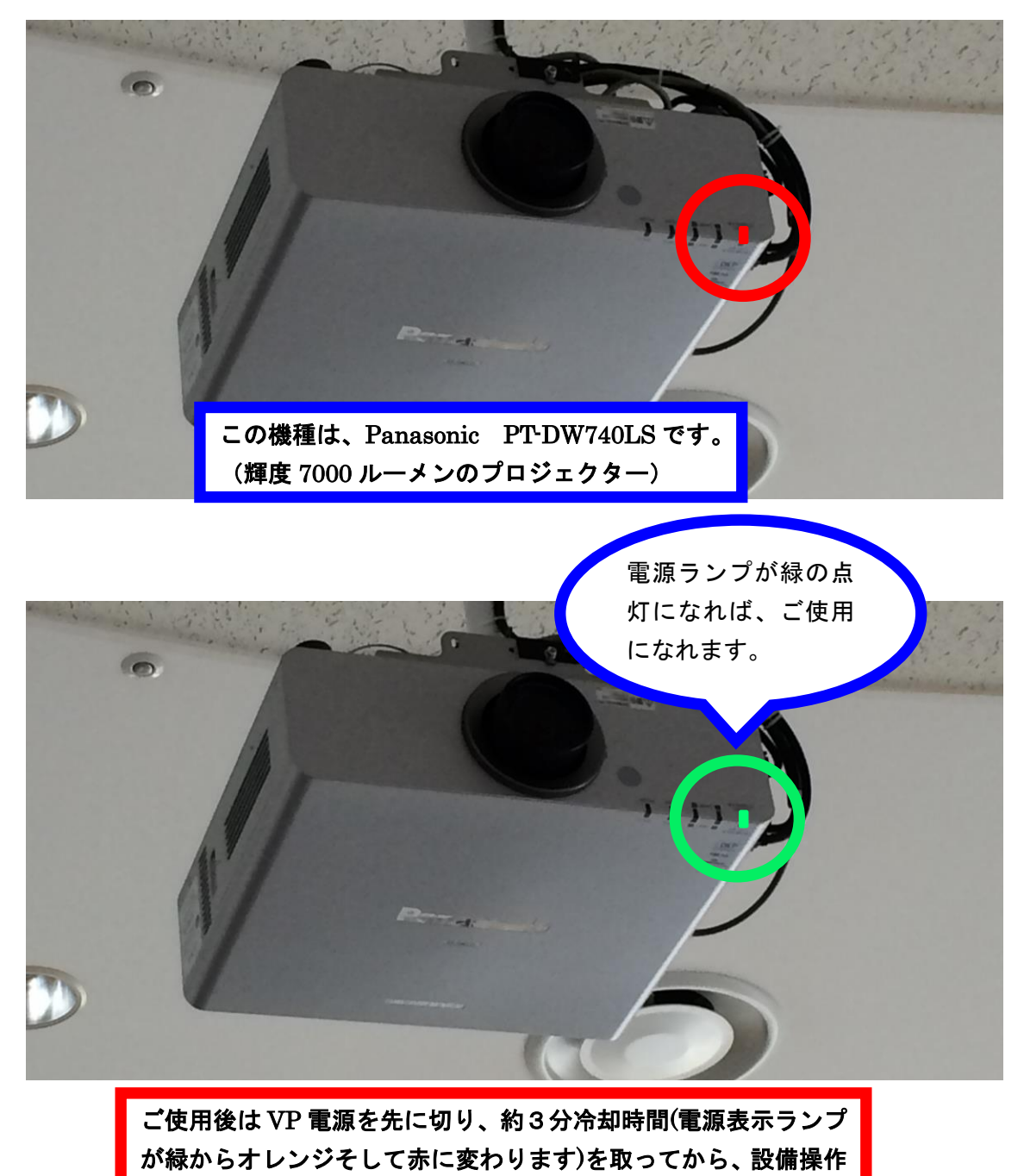

卓電源をお切り下さい。

③電源モニターが緑色に点灯した事が確認出来たら、投影 したい機器を設備操作卓の VP 切替選択ボタンにて選択 して下さい。

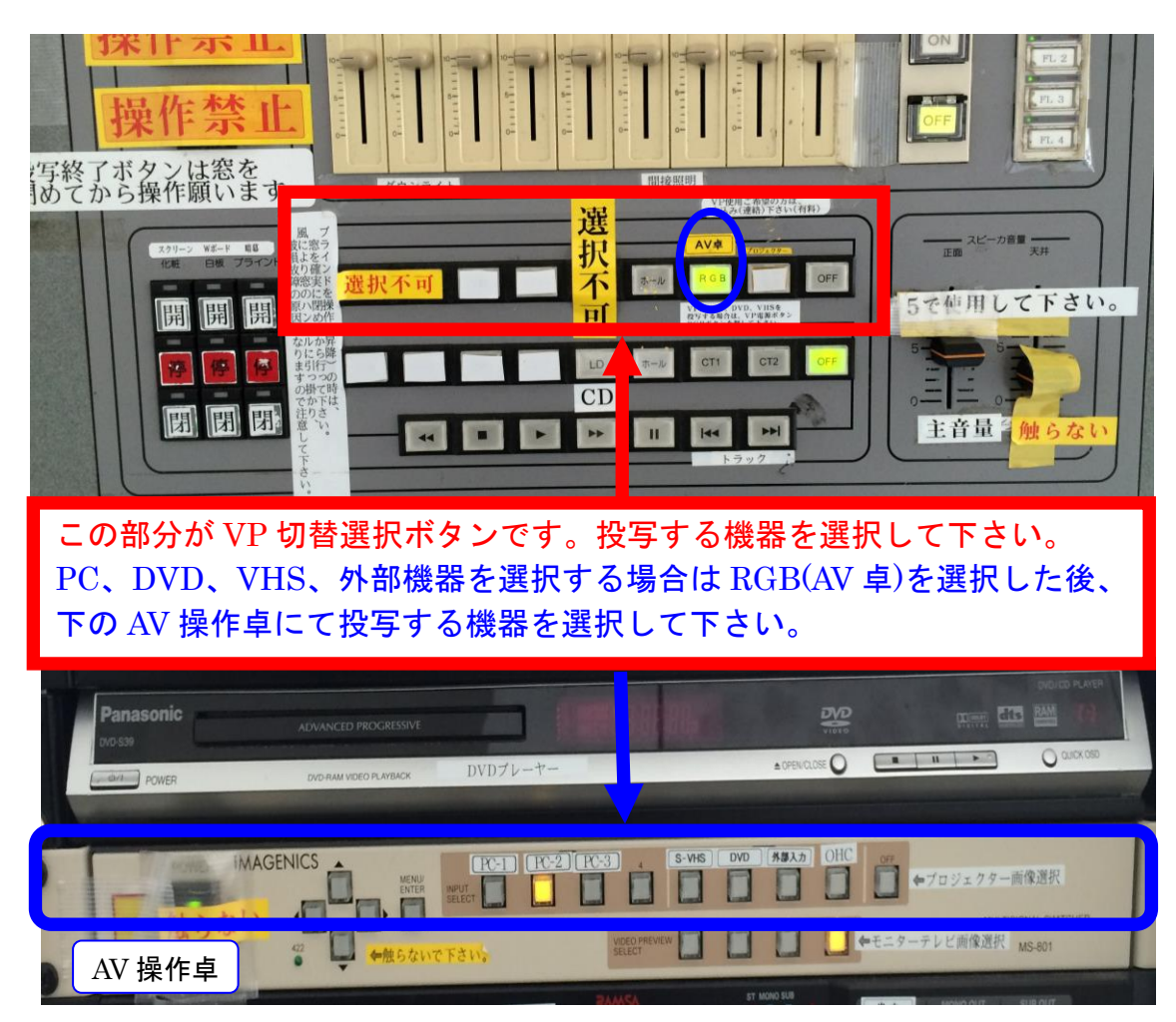

④ P C、DVD、VTR、外部入力等を投影する場合は、AV 操作卓のモニター切替選択ボタンスイッチにて選択した映像をモニターディスプレイにて確認する事が出来ます。

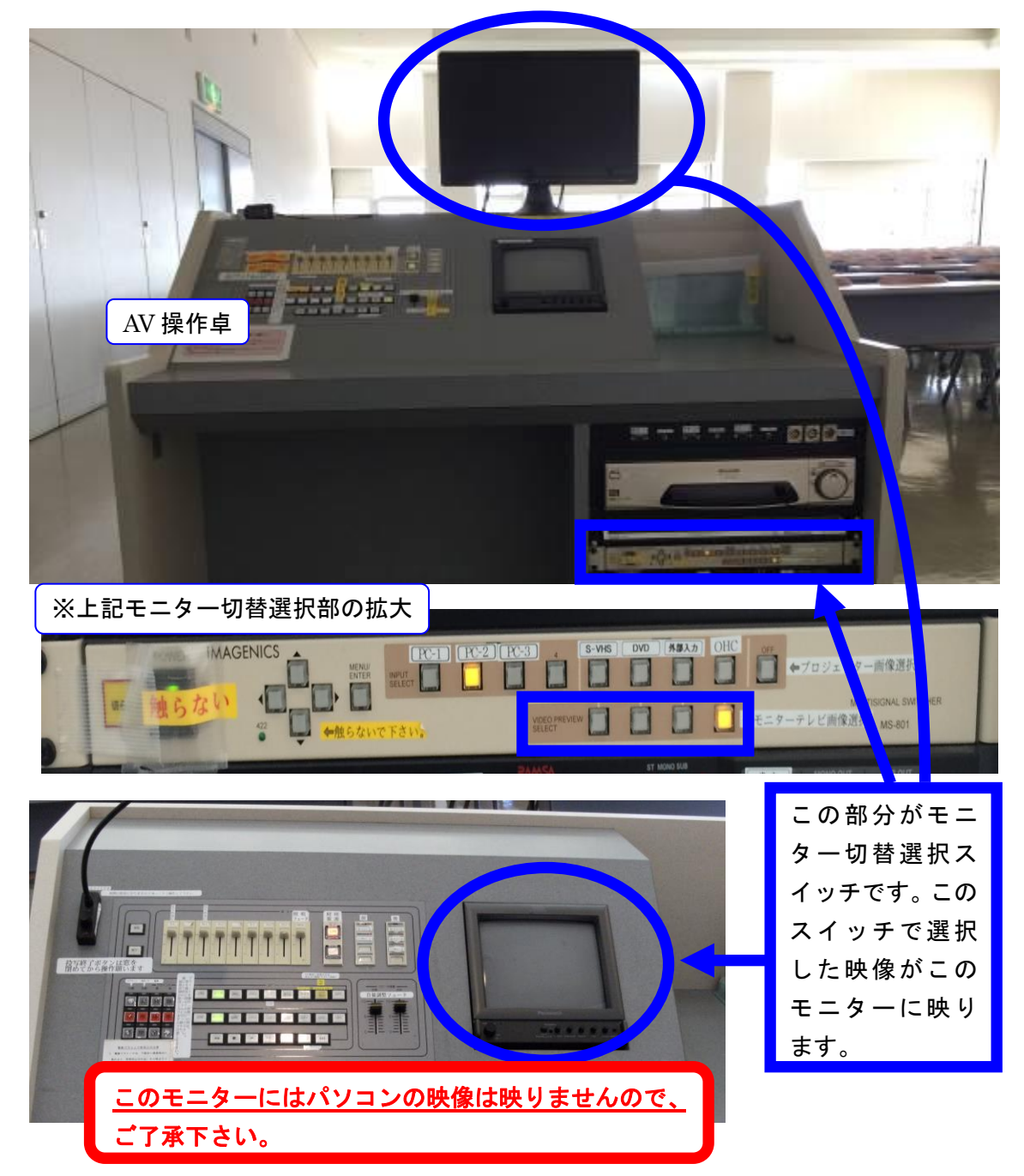

⑤パソコンの映像を映す場合は、パソコンとプロジェクタ ーを接続するパソコンケーブル(D-SUB 15 ピン オス 型ーオス型ケーブル)でパソコンを AV 操作卓に接続して 下さい。(設備操作卓上に配備してあるパソコンケーブルは AV 操作卓に接続しますので、このケーブルをご使用下さい。)

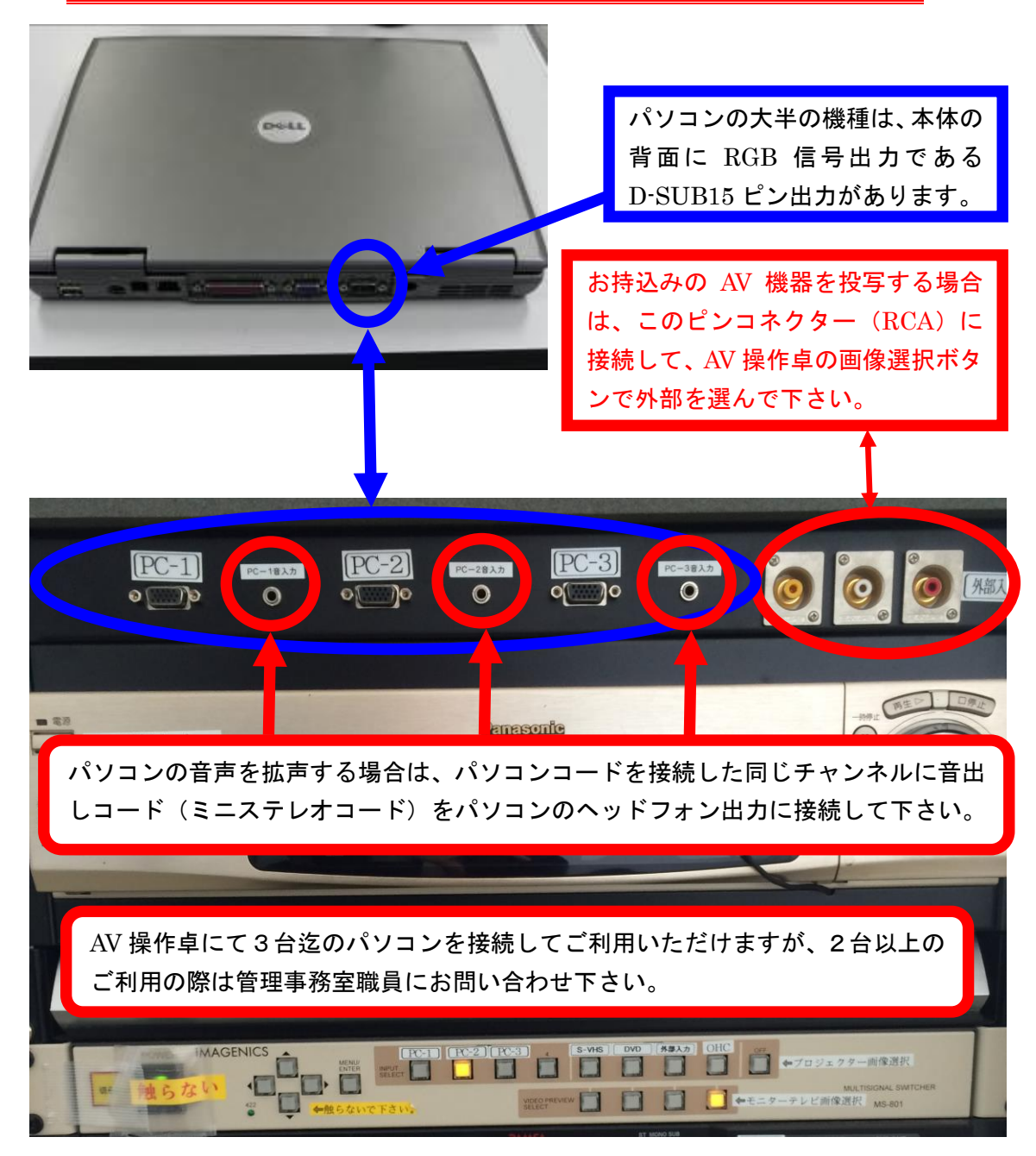

⑥パソコンケーブルの接続が完了しましら、VP 切替選択 ボタンで RGB を選択したのち AV 操作卓の映像選択ボタ ンで PC を選択して下さい。直に映像が出る場合とパソコ ン側で映像切替をしないと映らない場合がありますし、ま た、解像度が高い場合も映らなかったり、映像画面の全画 面が映らない場合がありますので、ご利用前にパソコンの 取扱説明書にてご確認の上、ご使用下さい。

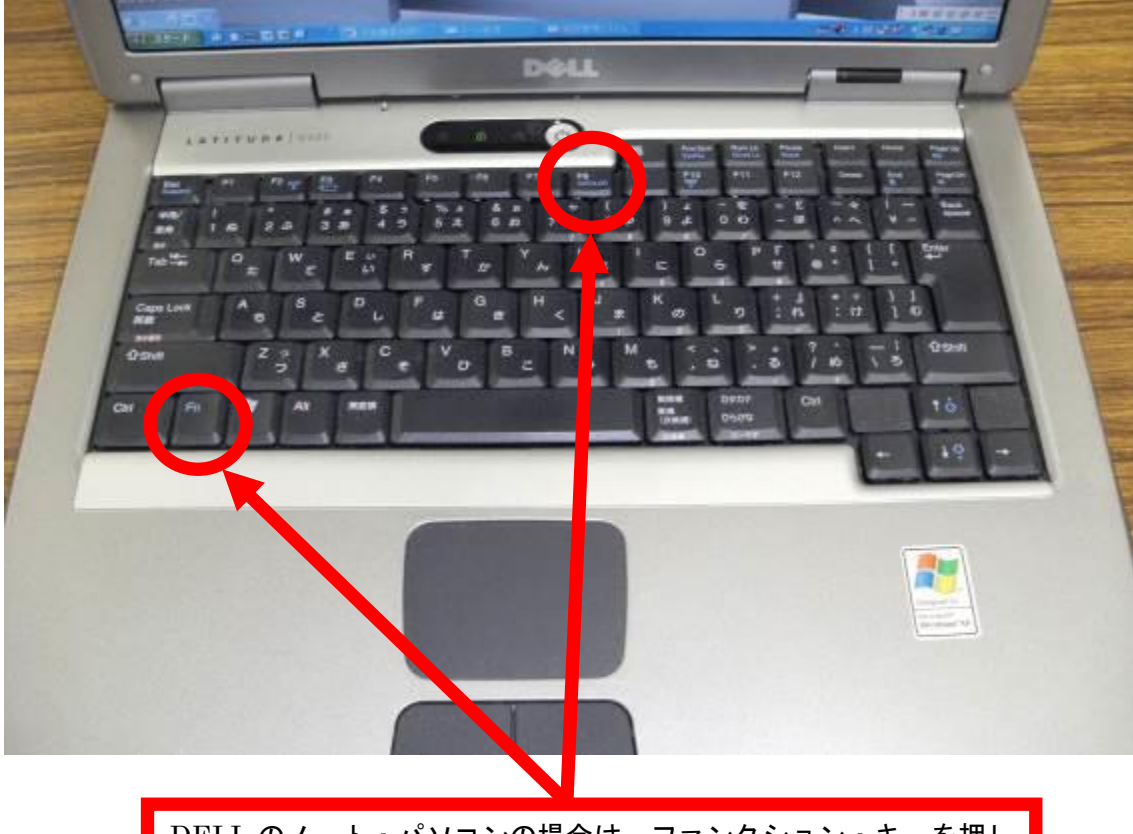

DELLのノート・パソコンの場合は、ファンクション・キーを押し ながら、F8を1回押すと映像信号がプロジェクターに送られます。 ご使用されるパソコンの機種によって、操作キーが異なりますので、 パソコンの取扱説明書でご確認下さい。 パソコンの映像が映らない原因の一つに解像度の設定値が、設置しているプロ ジェクターで認識出来ない設定値になっている事が考えられます。

この場合、パソコンの解像度を変更してみて下さい。

ご使用のパソコンのOSがWindows 7の場合

STEP1

待ち受け画面のアイコン以外のところで右クリック →

画面の解像度(C)を左クリック

STEP2

ディスプレイ表示の変更画面になりますので

解像度(R) 欄の 1024×768 (推奨値)以外の場合は、取り合えずこの推奨 値に変更して下さい。

また、映らない原因の一つにディスプレイ形態の設定がありますので、次の設 定も行って下さい。

**STEP3** 

複数のディスプレイ(M)欄の▼を押すか

プロジェクターへの接続(青字)を左クリックすると

コンピューターのみ、複製、拡張、プロジェクターのみ の選択画面が

出てくるので、複製を選択し一番下の適用を左クリックして下さい。

STEP4

このディスプレイ設定をそのままにしますか? 変更を維持する(K) 元に戻す(R)は、変更を維持する(K)を選択して 下さい。

約15秒間放置するともとの解像度に戻りますので、ご注意下さい。

10. 看板について

大研修室には、看板枠とその昇降装置が設備されています。

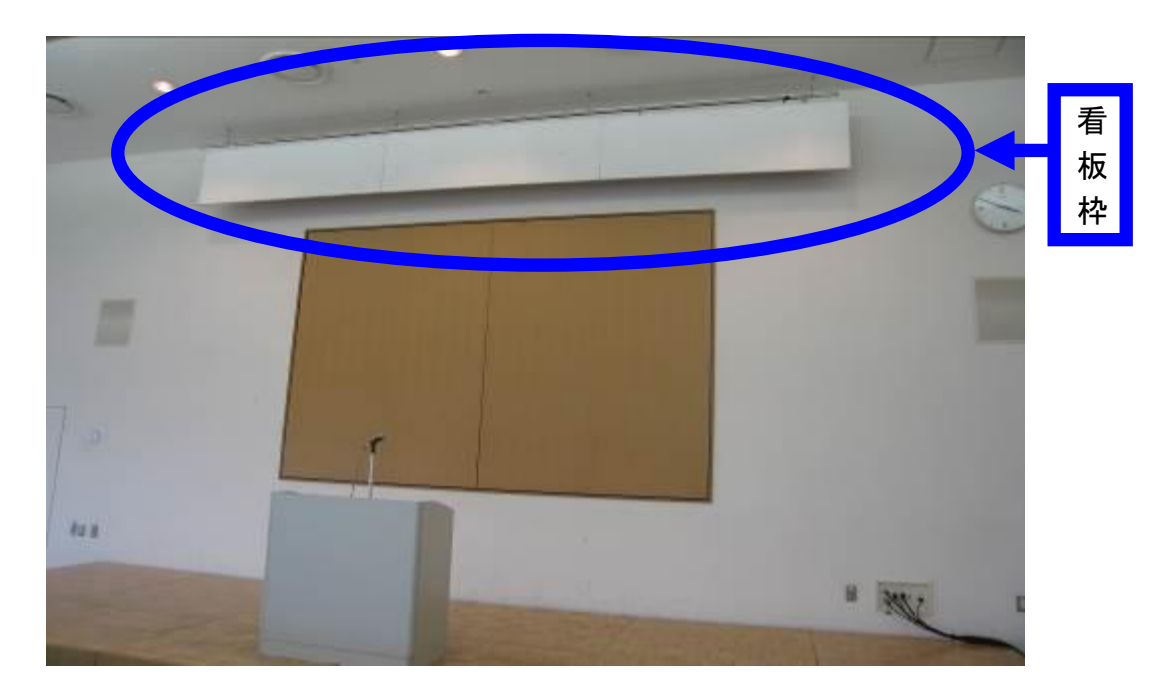

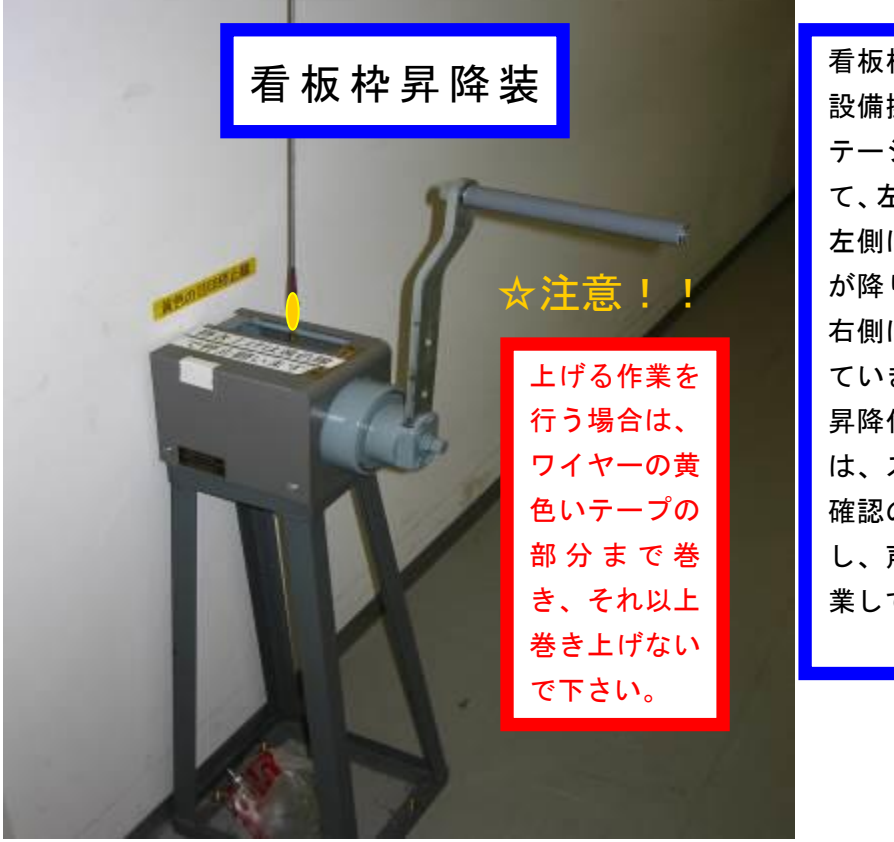

11. 電源について

大研修室には、壁の平行コンセントと床のコンセントを 合わせて、20A(2Kw)4回路で合計8Kw迄、使用出来ま すが電源をご使用される場合は、事前にお申込下さい。

また、大型の電源取り口として単相3線150Aが設備 されていますので、ご利用をご希望される方は管理事務 室にお問い合わせ下さい。

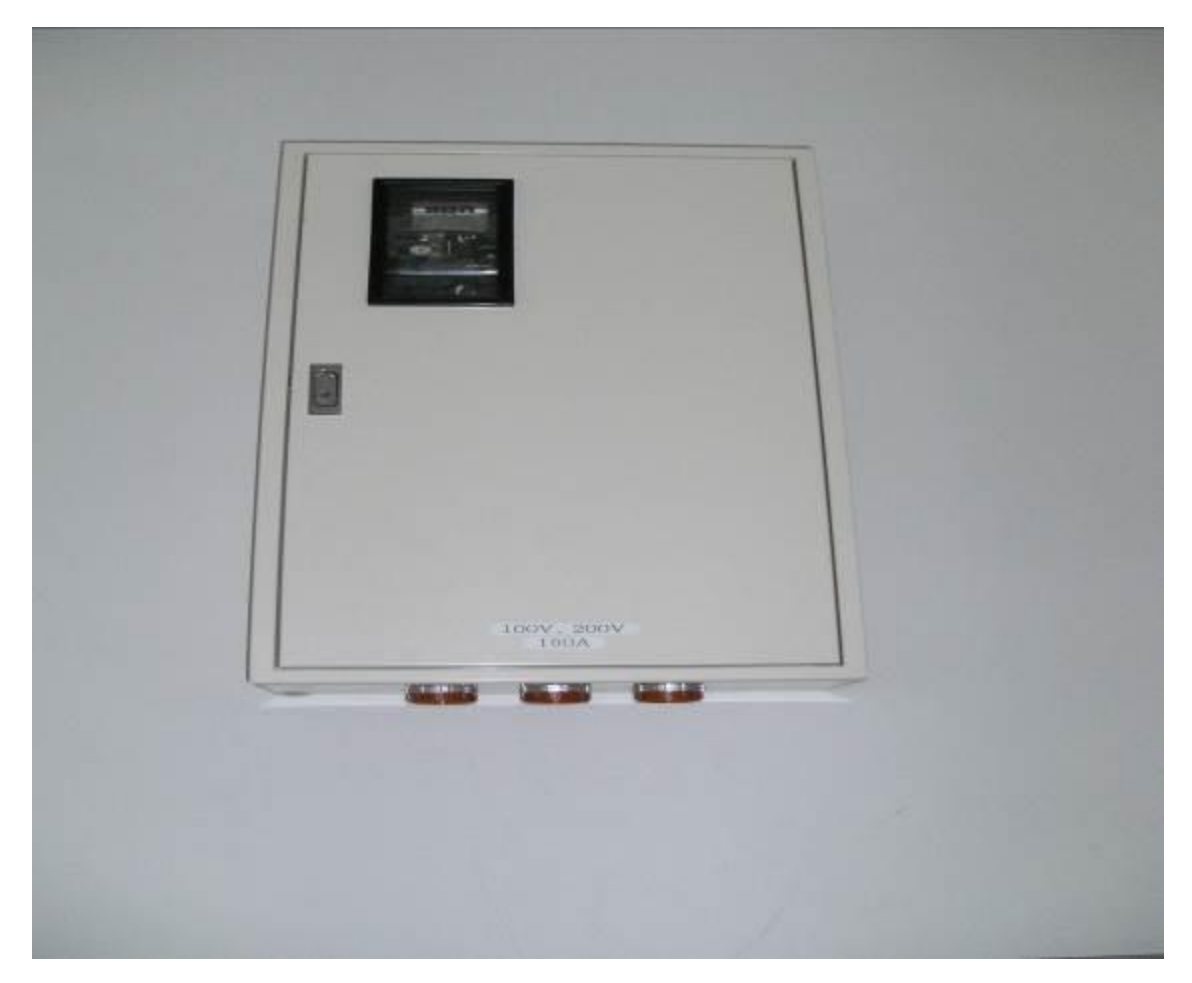

(平行コンセントの位置については、別紙「大研修室机 配置図」を参照して下さい。) 12. その他について

①受付用テーブルは 2 本ありますので、部屋の前にてご 使用下さい。(部屋の前に置いてあります。ご使用後には 所定の位置に戻して下さい。)

☆受付テーブルの追加使用は出来ませんので、ご了承下
<u>さい。</u>

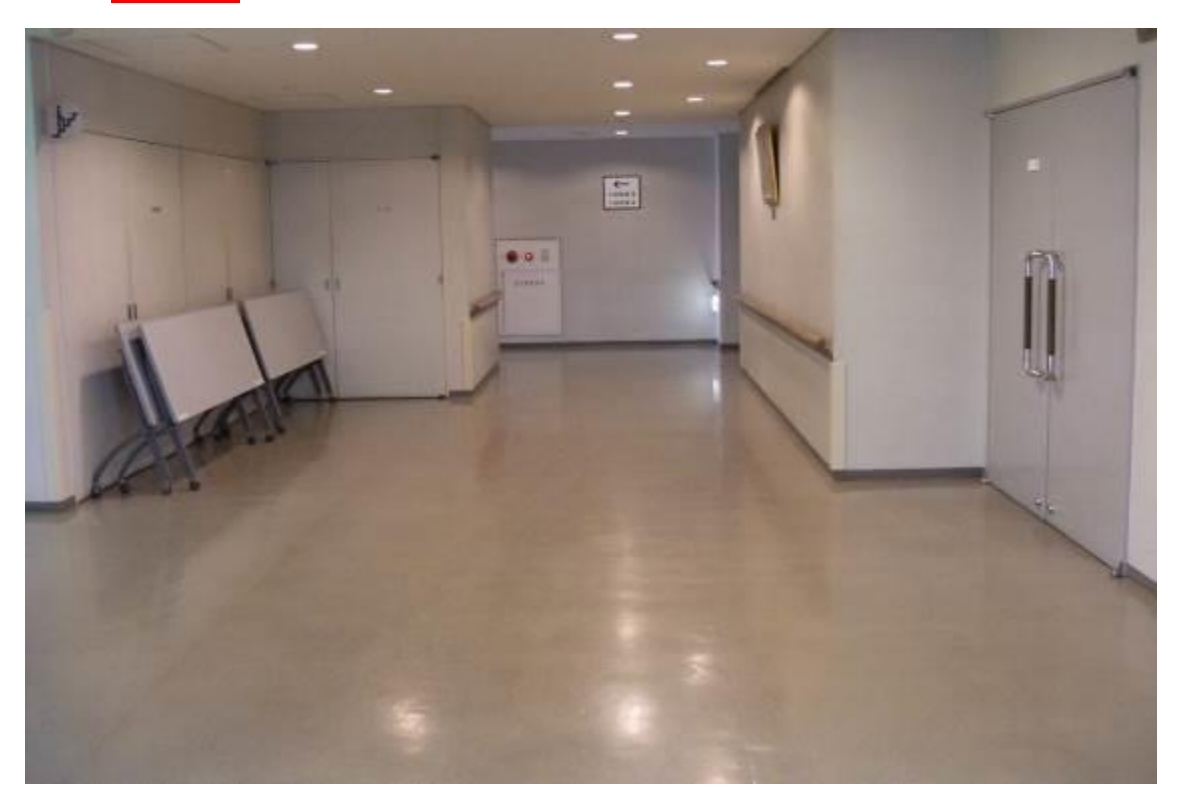

13. 設備・機器の故障かな?!

よくあるお問い合わせ

①マイクの音が出ないのですが?

ステージ裏通路の音響ラック電源①・②と設備操作卓の 下側の電源③を生かしましたか?(P7,P8 を参照して下さ い。)

- **②プロジェクターの映像が映らないのですが?**
- A. ご利用日の前日迄に申込いただくか、当日鍵を受け取られる際にお申し出下さい。(予めお申し出がある場合は、 主電源を入れておきます。)

B. P17~P23 をご参照下さい。